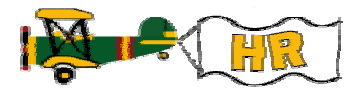

## Position Budget Adjustment History

| What you do…                             | Comments / Prompts                                                                                               |
|------------------------------------------|----------------------------------------------------------------------------------------------------|
| Direct Access NWIPBHS                    | TARGET POSITION BUDGET ADJUSTMENT<br>HISTORY FORM                                                                |
| Position # populates                     |                                                                                                    |
| Enter Activity dates                     |                                                                                                    |
| Select Next>Block                        | The Target history appears above the Source History.                                                             |
|                                          | Note that depending on which Target history line is<br>hi-lighted, the respective Source history line will show. |
|                                          | Also, the scroll bars may indicate more lines are available in the history.                                      |
| Select <u>File</u> <u>D</u> irect Access |                                                                                                    |
| Enter NWISPBH                            | SOURCE POSITION BUDGET ADJUSTMENT<br>HISTORY FORM                                                                |
| Position # populates                     |                                                                                                    |
| Enter Activity dates                     |                                                                                                    |
| Select Next>Block                        | The Source history appears above the Target Position history. (The reverse of the previous form)                 |
|                                          |                                                                                                    |

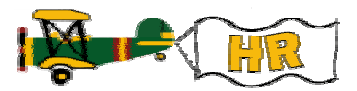